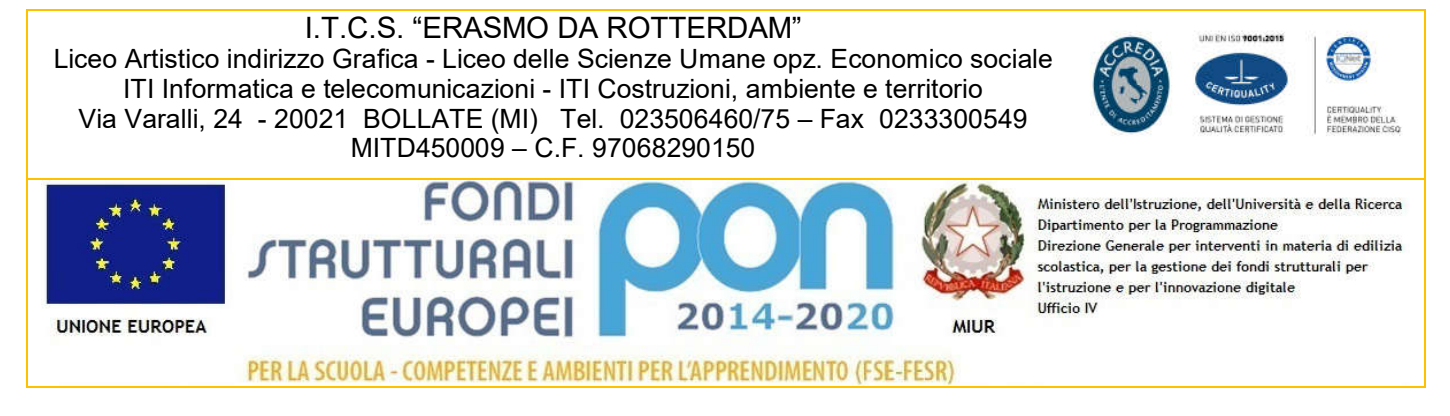

Codice Mod. DS 01.2 Pag. 1/5

## CIRCOLARE N. 75

| DATA    | 17 DICEMBRE 2018                                                   |
|---------|--------------------------------------------------------------------|
| A       | STUDENTI – DOCENTI – GENITORI CLASSI TERZE<br>E.P.C. PERSONALE ATA |
| Oggetto | ALTERNANZA SCUOLA LAVORO - CORSO DI FORMAZIONE SULLA SICUREZZA     |

Si comunica agli studenti delle classi terze che nell'Ambito del Progetto di Alternanza scuola

lavoro dal 18/12/2018 sarà attiva la Piattaforma on-line per la formazione sulla sicurezza.

Sono esclusi dal corso gli studenti ripetenti.

Per il primo accesso in Piattaforma seguire i seguenti passaggi:

- 1 Accedere al seguente link: <u>http://www.alternanza.miur.gov.it/inizia-subito.html</u>
- 2 In alto a destra selezionare "INIZIA SUBITO"

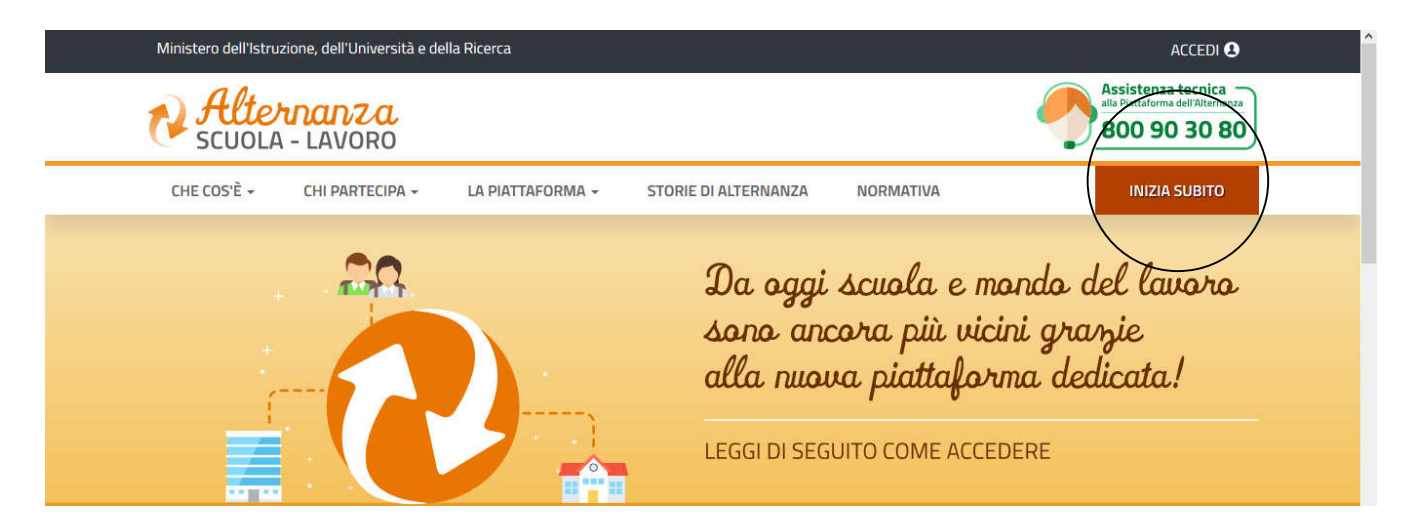

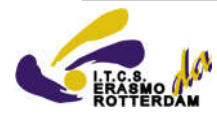

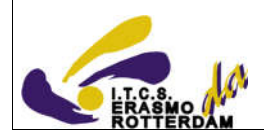

3 - Dalla finestra centrale **studentesse e studenti** cliccare sul menù a tendina (che utente sei) scegliere l'unica opzione possibile **studentesse e studenti**.

| CHE COS'È 👻                    | CHI PARTECIPA 👻              | la piattaforma 👻 | STORIE DI ALTERNANZA | NORMATIVA                    | INIZIA SUBITO                      |
|--------------------------------|------------------------------|------------------|----------------------|------------------------------|------------------------------------|
|                                |                              |                  |                      | <b>`</b>                     |                                    |
|                                | Scuole                       | Stud             | entesse e studer     | nti Stru                     | ttura ospitante                    |
| Che utente se                  | ei?                          | ~ Che uten       | te sei?              | ~ Che utente                 | sei? ~                             |
| Dal menu a tene<br>utente sei. | dina qui sopra scegli che ti | po di Studentese | sei?<br>Io studente  | Dal menu a te<br>utente sei. | ndina qui sopra scegli che tipo di |
| P                              | er saperne di più            |                  | Per saperne di più   |                              | Per saperne di più                 |

4 - cliccare sulla voce "REGISTRATI" e scegliere "REGISTRARSI AL NUOVO PORTALE MIUR"

| CHE COS'È 🗸                      | CHI PARTECIPA -              | LA PIATTAFORMA -                                                                   | STORIE DI ALTERNANZA                                                                                                    | NORMAT   | IVA                                        | INIZIA SUBITO         |
|----------------------------------|------------------------------|------------------------------------------------------------------------------------|----------------------------------------------------------------------------------------------------|----------|--------------------------------------------|-----------------------|
|                                  | Scuole                       | Stude                                                                              | entesse e student                                                                                                    | ti       | Struttura o                                | spitante              |
| Che utente se                    | i?                           | ~ Studente                                                                         | ssa o studente                                                                                                    | ~        | Che utente sei?                            | ¥                     |
| Dal menu a tend<br>utente sei.   | lina qui sopra scegli che ti | bo di Accedi alla I<br>stesse cred<br>portale MIU<br>Prima di acc<br>amministra    | Piattaforma dell'Alternanza con le<br>lenziali dell'area riservata del <b>nuo</b><br>JR.<br>cedere, il DSGA o l'Assistente<br>tivo dovrà approvare il tuo profil<br>GIN REGISTRATI |          | Dal menu a tendina qui sop<br>utente sei.  | ra scegli che tipo di |
|                                  | Scuole                       | Stude                                                                              | entesse e student                                                                                                    | i        | Struttura os                               | pitante               |
| Che utente sei                   | ?                            | ~ Studentes                                                                        | sa o studente                                                                                                    | ~        | Che utente sei?                            | ~                     |
| Dal menu a tendir<br>utente sei. | na qui sopra scegli che tipo | o di Accedi alla P<br>stesse crede<br>portale MIUI<br>Prima di acci<br>amministrat | iattaforma dell'Alternanza con le<br>enziali dell'area riservata del <b>nuov</b><br>R.<br>edere, il DSGA o l'Assistente<br>ivo dovrà approvare il tuo profile                      |          | Dal menu a tendina qui sopr<br>Itente sei. | a scegli che tipo di  |
| Per                              | saperne di più               | _                                                                                  | P Registrati al nuovo porta                                                                                                    | ale MIUR | Per saperne                                | di più                |

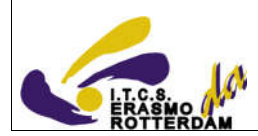

5 – Inserire il proprio codice fiscale e selezionare il CAPTCHA non sono un robot

| 14334                           | ggio 2 Passaggio 3 Passaggio 4 |
|---------------------------------|--------------------------------|
| Codice fiscale *:               |                                |
| nserisci il tuo codice fiscale  |                                |
| Lontrollo di sicurezza: selezio |                                |
| Non sono un robot               | reCAPTCHA<br>Privacy-Termini   |

6 – Inserire i propri dati personali e email corretta per conferma registrazione e invio credenziali

| Codice fiscale inserito:                                                                                                    |   | Non modi | ficabile |
|----------------------------------------------------------------------------------------------------|---|----------|----------|
| Nome *:                                                                                                    |   |          |          |
| Inserisci il tuo nome                                                                                                    |   |          |          |
| Cognome *:                                                                                                    |   |          |          |
|                                                                                                    |   |          |          |
| Inserisci il tuo cognome                                                                                                    |   |          |          |
| Data di nascita *:<br>Giorno ✓ Mese                                                                                                    | ~ | Anno     | ~        |
| Data di nascita *: Giorno ✓ Mese Nazione di nascita *:                                                                                                    | ~ | Anno     | ~        |
| Inserisci il tuo cognome         Data di nascita *:         Giorno       ✓         Nazione di nascita *:         Seleziona la nazione                                            | ~ | Anno     | ~        |
| Inserisci il tuo cognome         Data di nascita *:         Giorno       ✓         Mese         Nazione di nascita *:         Seleziona la nazione         Regione di nascita *: | ~ | Anno     | ~        |

LICS. ERATERDAM

| Codice Mod. RQ 13.2 | od. RQ 13.2 |
|---------------------|-------------|
|---------------------|-------------|

| E necessario selezionare una nazione                                                                                                    |  |
|----------------------------------------------------------------------------------------------------|--|
| Provincia di nascita *:                                                                                                    |  |
| E` necessario selezionare una regione                                                                                                    |  |
| Comune di nascita *:                                                                                                    |  |
| E` necessario selezionare una provincia                                                                                                    |  |
| Sesso *:                                                                                                    |  |
| ○ Maschio ○ Femmina                                                                                                    |  |
| Email *:                                                                                                    |  |
| Esempio: nome@email.it                                                                                                    |  |
|                                                                                                    |  |
| Conferma email *:<br>Termini e condizioni:                                                                                                    |  |
| Conferma email *:<br>Termini e condizioni:<br>Djchiaro di aver letto e di accettare le <mark>condizioni generali del servizio<br/>Conferma email *:</mark>                                                                                                    |  |
| Conferma email *:<br>Termini e condizioni:<br>Djchiaro di aver letto e <u>di</u> accettare le <mark>condizioni generali del servizio<br/>Conferma email *:</mark>                                                                                                    |  |
| Conferma email *:<br>Termini e condizioni:<br>Djchiaro di aver letto e di accettare le <mark>condizioni generali del servizio<br/>Conferma email *:<br/>Termini e condizioni:</mark>                                                                                                    |  |
| Conferma email *: Termini e condizioni: Djchiaro di aver letto e di accettare le condizioni generali del servizio Conferma email *: Termini e condizioni: Dichiaro di aver letto e di accettare le condizioni generali del servizio                                                                                                    |  |
| Conferma email *: Termini e condizioni: Djchiaro di aver letto e di accettare le condizioni generali del servizio Conferma email *: Termini e condizioni: Dichiaro di aver letto e di accettare le condizioni generali del servizio Caccetto                                                                                                    |  |
| Conferma email *: Termini e condizioni: Djchiaro di aver letto e di accettare le condizioni generali del servizio Conferma email *:  Termini e condizioni: Dichiaro di aver letto e di accettare le condizioni generali del servizio Caccetto Trattamento dei dati personali:                                                                                                    |  |
| Conferma email *: Termini e condizioni: Djchiaro di aver letto e di accettare le condizioni generali del servizio Conferma email *: Termini e condizioni: Dichiaro di aver letto e di accettare le condizioni generali del servizio O Accetto Trattamento dei dati personali: I dati raccolti saranno utilizzati esclusivamente per soddisfare le tue richieste. Leggi l'informativa sulla privacy e conferma la presa visione.                     |  |
| Conferma email *:  Termini e condizioni:  Djchiaro di aver letto e di accettare le condizioni generali del servizio  Conferma email *:  Termini e condizioni:  Dichiaro di aver letto e di accettare le condizioni generali del servizio  Accetto  Trattamento dei dati personali: I dati raccolti saranno utilizzati esclusivamente per soddisfare le tue richieste. Leggi l'informativa sulla privacy e conferma la presa visione.  Presa visione |  |

I campi con asterisco (\*) sono obbligatori

7 – **Registrazione avvenuta**, sono state inviate le credenziali per l'accesso, prima di accedere in piattaforma confermare la registrazione accedendo alla propria email

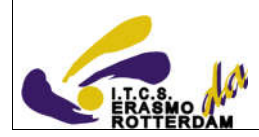

Governo Italiano

Ministero dell'Istruzione dell'Università e della Ricerca

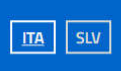

## Registrati ai servizi MIUR

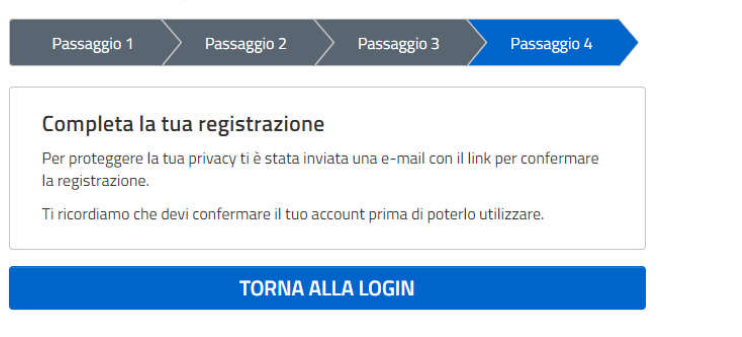

## 8 – Accesso in Piattaforma: <u>http://www.alternanza.miur.gov.it/inizia-subito.html</u> Selezionare LOGIN

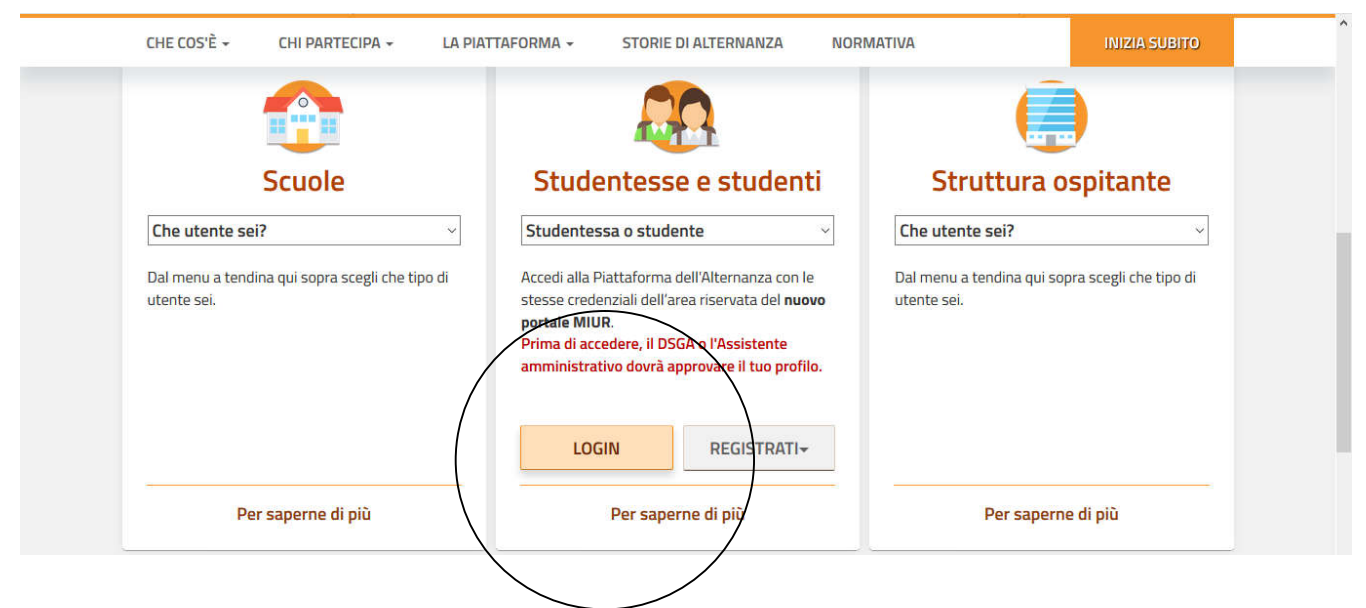

Distinti Saluti

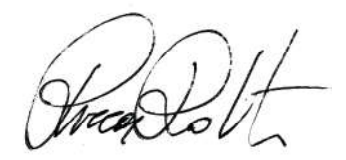